# 专升本报名操作流程

## 1. 打开手机微信扫描以下二维码

注:可以从手机(电脑)浏览器输入网址:https://qlsf.jneast8.com 进入报名。

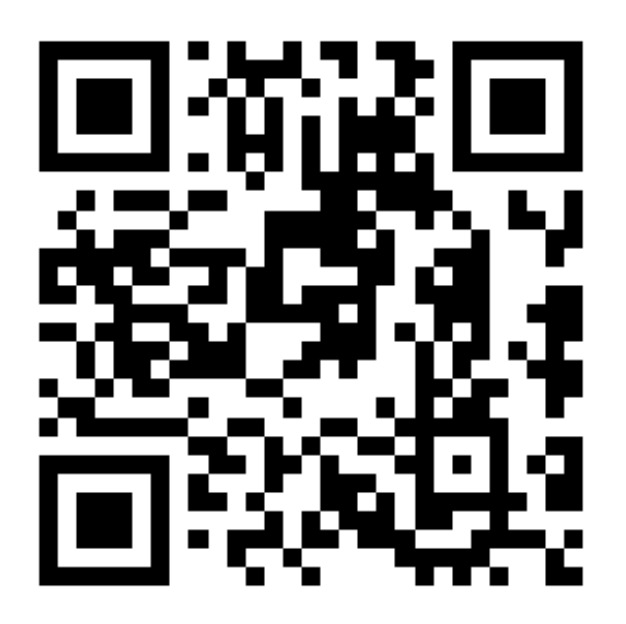

报名系统二维码

### 2. 查看报名考试信息

点击"2022 年专升本综合能力测试"跳转报名页面,点击报名考试,跳转登录页面。(已登录的提示进行实名认证)

| 招生考试报名系统                                 | く 报考信息                                      |
|------------------------------------------|---------------------------------------------|
|                                          | 2022年专升本综合能力测试                              |
| 2022年政策解決                                | 基本信息                                        |
| 12 Fo                                    | • 考试时间: 2022-03-21 09:00                    |
|                                          | • 报名时间: 2022-03-11 00:01 至 2022-03-14 23:59 |
| 考试信息                                     | •                                           |
| 2022年专升本综合能力测试 进行中                       |                                             |
| 报名时间:2022-03-11 00:01 至 2022-03-14 23:59 |                                             |
| 是否收费:免费                                  |                                             |
| 公告<br>• 2022年普通专升本考试报名常见问题解答             |                                             |
| 报名流程                                     |                                             |
|                                          |                                             |
| 注册 报名考试 填报信息 资格审查<br>说明                  | 报名考试                                        |
| f 📖 🚣                                    |                                             |
| 首页 消息 个人中心                               |                                             |

### 3. 注册账号

点击注册按钮,跳转注册页面。

第一步,填写手机号,点击获取短信验证码,输入图片验证码, 点击确定按钮,系统将发送短信至该手机号,把验证填写到验证码输 入框,点击下一步按钮。

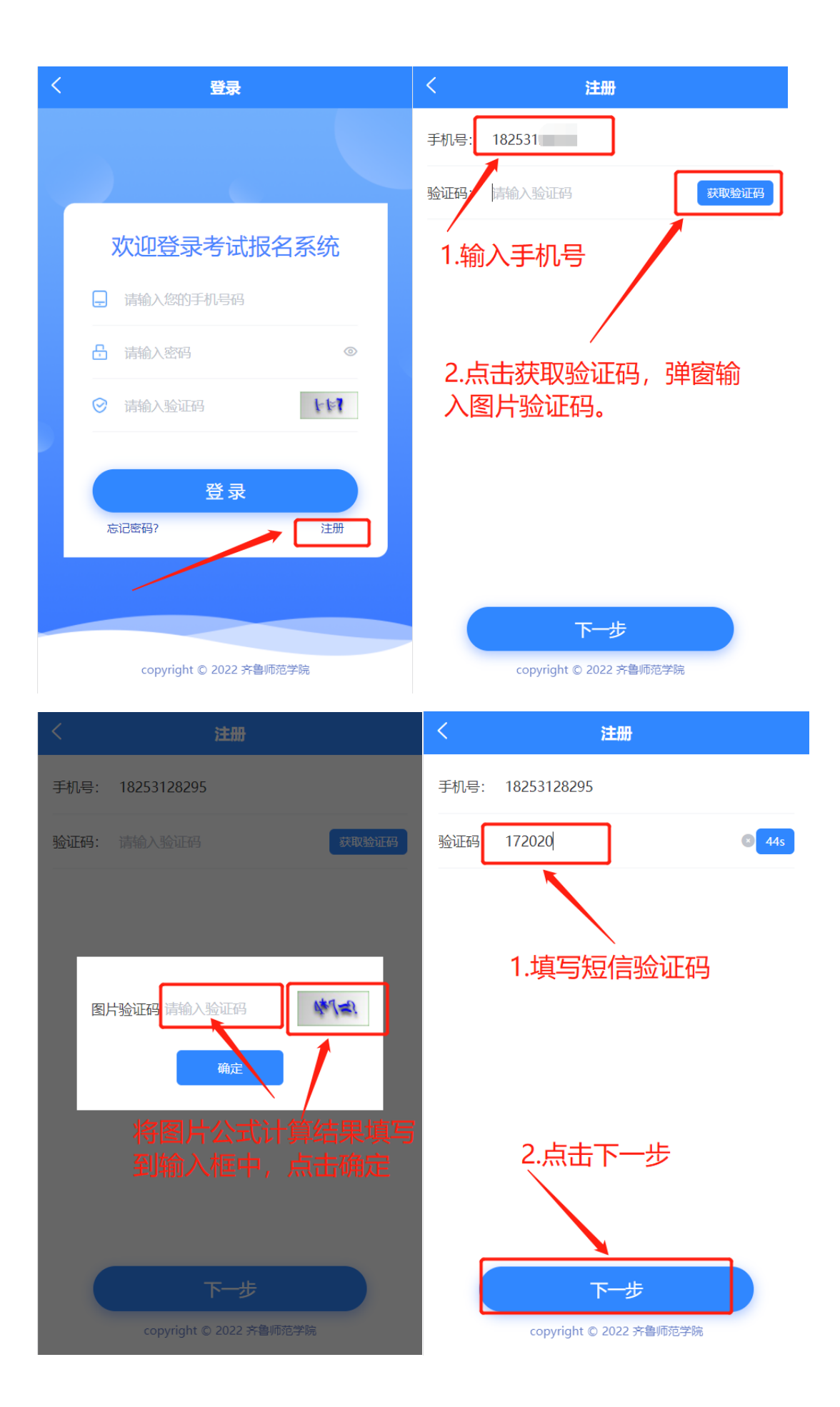

第二步,填写考生姓名、身份证号码、邮箱、设置密码、确认密 码,点击提交按钮。

| <                           | 注册            | く注册                     |
|-----------------------------|---------------|-------------------------|
| 姓名 孙                        |               | 姓名:                     |
| 身份证号: 37012315              |               | 身份证号: 370123            |
| 邮箱: <mark>9902C、</mark> -,- |               | 邮箱: (                   |
| 设置密码: 请设置密码6                | 5-16位字母数字密码   | 设置密码: ••••••            |
| 确认密码: 请再次输入图                | 密码            | 确认密码: •••••••           |
|                             |               |                         |
|                             |               |                         |
| 点击                          |               |                         |
|                             |               |                         |
|                             | 提交            | 提交                      |
| copyright                   | © 2022 齐鲁师范学院 | copyright © 2022 齐鲁师范学院 |

## 4. 登录

注册成功后跳转登录页面,输入注册手机号、密码、图片验证码, 点击登录按钮,跳转系统首页。

| < | 登录                      | 招生考试报名系统                                                    |
|---|-------------------------|-------------------------------------------------------------|
|   |                         |                                                             |
|   | 欢迎登录考试报名系统              | 12 <b>3</b> 0                                               |
|   | - 1825                  | 考试信息<br>2022年专升本综合能力测试 进行中                                  |
|   | ······ ©                | 报名时间:2022-03-11 00:01 至 2022-03-14 23:59<br>是否收费:免费         |
|   | ⊘ 12                    | 公告                                                          |
|   |                         | • 2022年普通高校专升本政策解读                                          |
|   | 安受                      | 报名流程                                                        |
|   | 忘记密码?                   |                                                             |
|   |                         | 注册 报名考试 填报信息 资格审查                                           |
|   | 点击                      | 说明                                                          |
|   | copyright © 2022 齐鲁师范学院 | 市         単単         上           首页         消息         个人中心 |

### 5. 实名认证

点击"2022年专升本综合能力测试"跳转报名页面,点击报名考试。

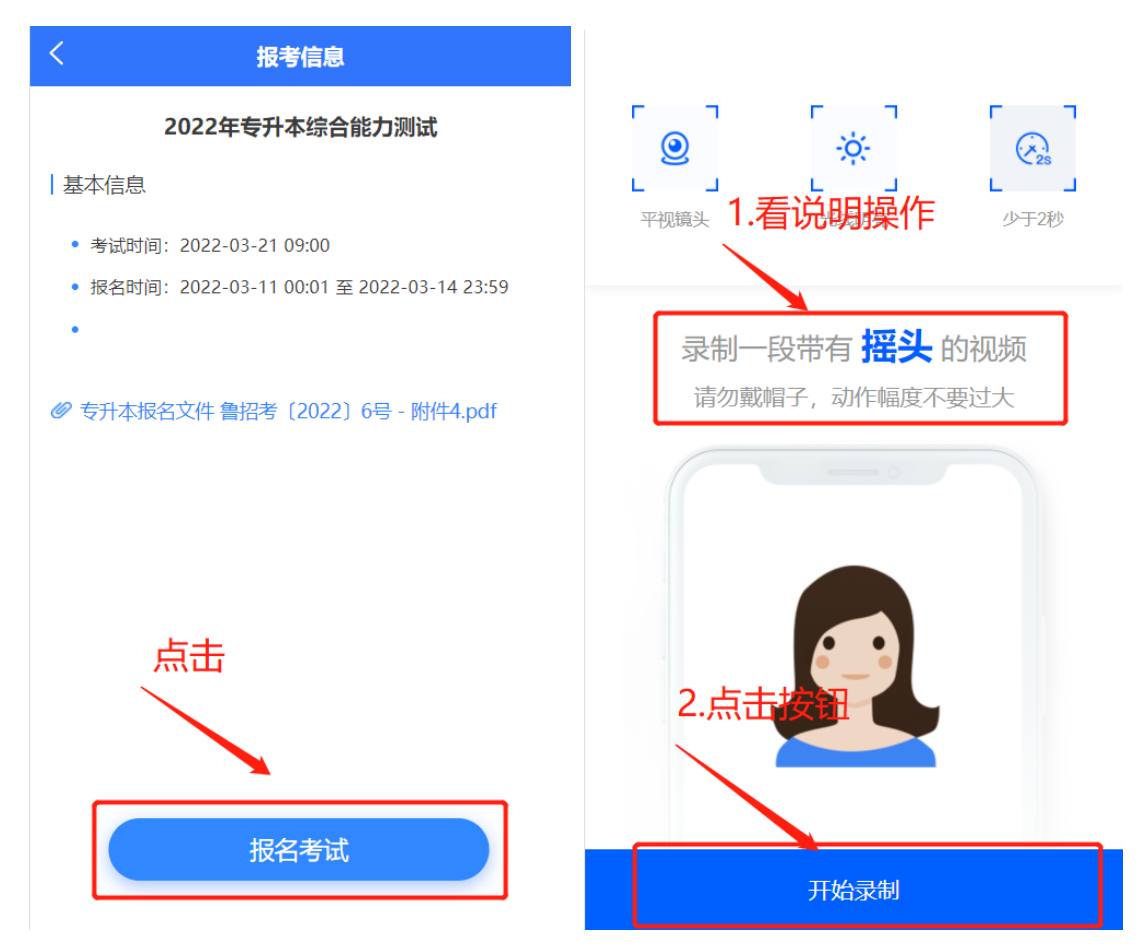

#### 6. 填写报名

实名认证成功后跳转首页,重新进入报名页面,点击报名考试 进入报名信息填报页面。

- ▶ 准备材料:
- 首先下载《山东省 2022 年普通高校专科应届毕业生学籍证明》材料打印出来,填写相关信息,拍照。
- 2)考生照片,照片要求:考生照片须为本人近期免冠正面头像照片,蓝色或红色背景,JPEG格式,高480像素X宽360 像素左右,文件大小为30KB以内。

▶ 填报信息:

输入毕业学校关键字搜索并选择学校(找不到毕业学校请联系 招考老师:053166778290)、毕业专业输入关键字搜索选择、选择报 考专业、外语语种、上传照片、上传证明材料照片,点击提交。

提交成功后跳转报名列表页,点击报名项目进入详情页面再次 核对报名信息,如有填写错误,点击下面的修改报名信息按钮进入 编辑页面。

| <               | 报名                                 |              | <                             | 报名                                             |            |
|-----------------|------------------------------------|--------------|-------------------------------|------------------------------------------------|------------|
| 姓名: 门           |                                    |              | 报考专业:                         | 请选择报考专业                                        | ~          |
| 性别:             | 〕男 ✔女                              |              | 外语语种:                         | 请选择外语语种                                        | $\sim$     |
| 身份证号:           | 370123                             |              | 上传照片:                         |                                                |            |
| 手机号:            | 182                                |              | +                             |                                                |            |
| 毕业学校:<br>找不到毕业  | 请输入毕业学校<br>学校请联系招考老师: 053166778290 | $\checkmark$ | 照片要求:考<br>色背景,JPEC<br>30KB以内。 | 生照片须为本人近期免冠正面头像照片,蓝<br>5格式,高480像素X宽360像素左右,文件大 | 色或红<br>:小为 |
| 毕业专业:<br>找不到毕业: | 清输入毕业专业<br>学校请联系招考老师: 053166778290 | ~            | 上传证明材<br>料:                   | 山东省2022年普通高校专科应届毕业生<br>明.pdf                   | 学籍证        |
| 报考专业:           | 请选择报考专业                            | $\sim$       | +                             |                                                |            |
| 外语语种:           | 请选择外语语种                            | $\sim$       |                               | 占下载模板,打印填空。<br>新明白照上传。                         | <b></b> 司完 |
| 上传照片:           |                                    |              |                               |                                                |            |

| - 1 |   |  |
|-----|---|--|
| -   | _ |  |
| . 1 |   |  |
|     |   |  |

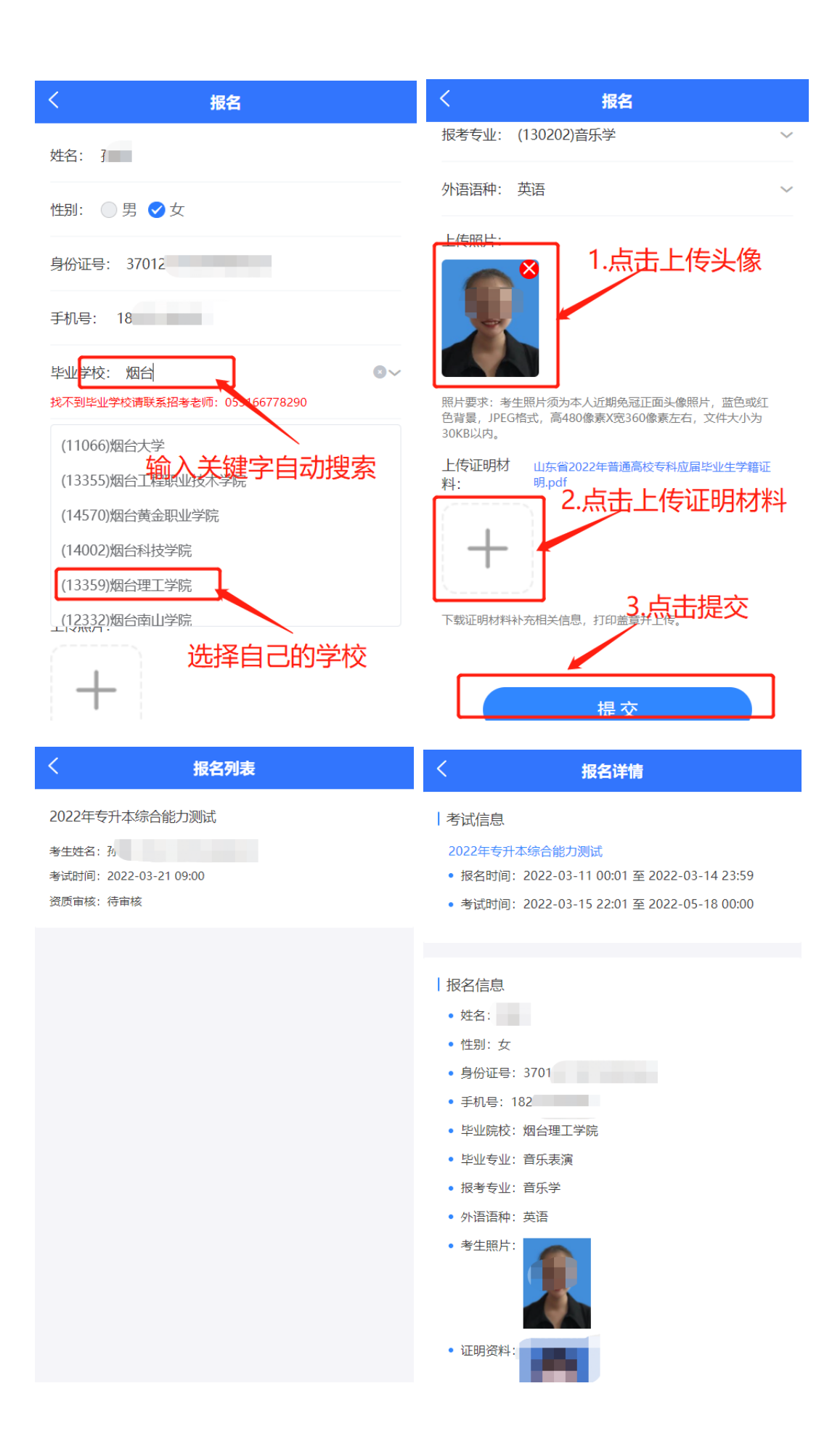